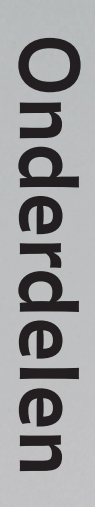

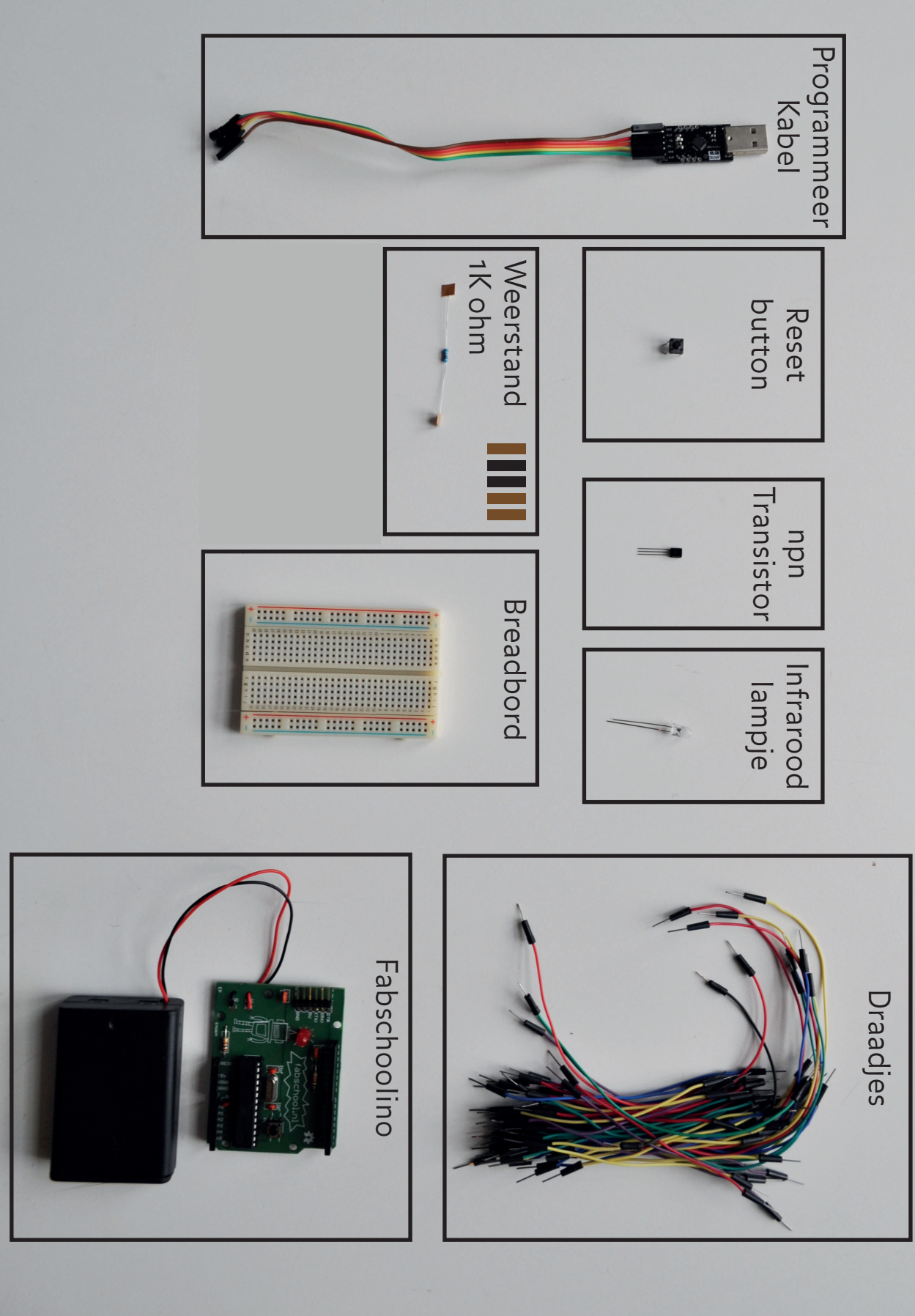

Begin je net aan de Instructable? Check dan voor alle zekerheid of je alle bovenstaande Dit is een overzicht van alle componenten uit zakje 2 plus de Fabschoolino uit de Fabschoolino basiskit van Waag Society. benodigde materialen hebt.

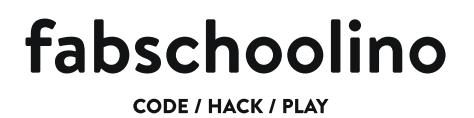

#### Maak een TVB-Gone

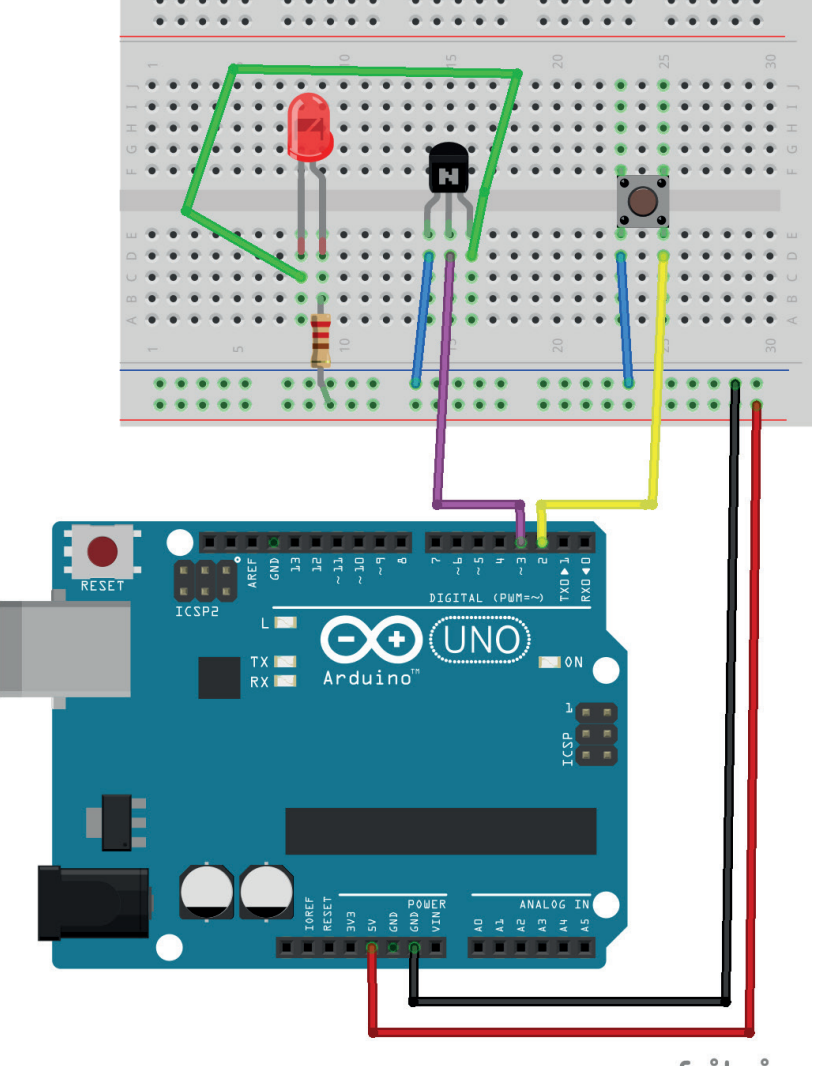

fritzing

# Maak een TVB-Gone

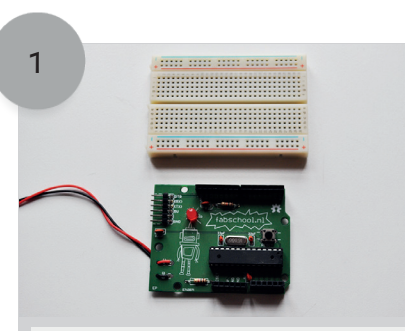

Leg je Fabschoolino en het breadboard bij elkaar zodat je kan beginnen met het maken van je eigen TVB-Gone.

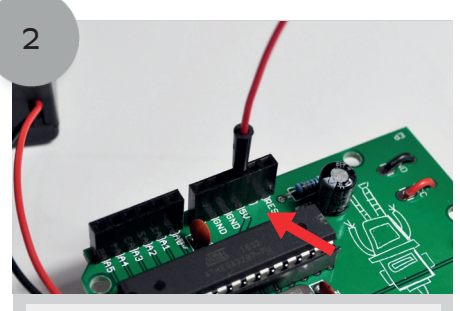

Steek nu het uiteinde van het lange rode draadje in de header pin waar 5V bij staat.

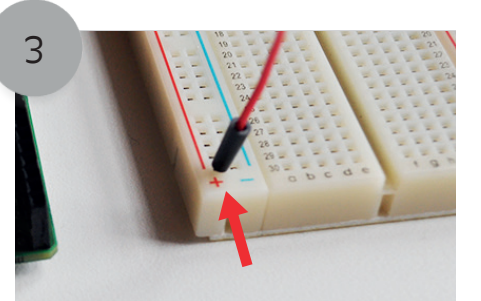

Steek nu de andere kant van het lange rode draadje in het breadboard. Doe dit aan de kant waar het rode plusje bij staat.

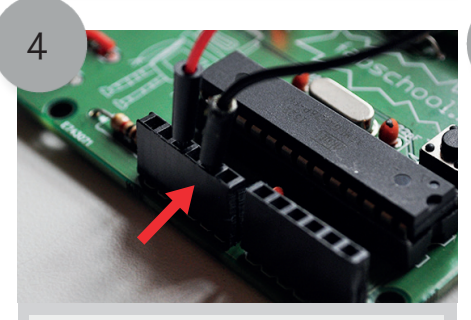

Pak nu een ander draadje en steek deze in de headerpin GND/aarde van de fabschoolino.

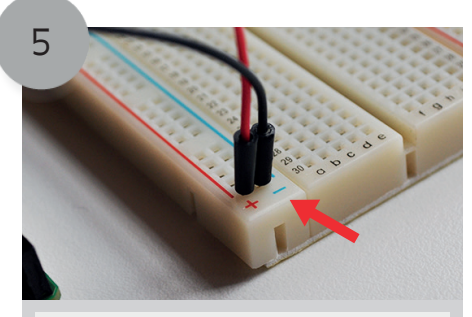

Steek de andere kant van dit draadje in het breadboard. Doe dit aan de kant waar het blauwe min teken staat.

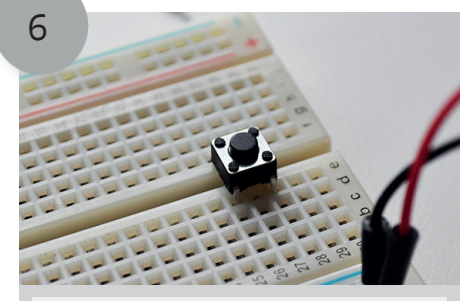

Plaats de reset button op het breadboard zoals het plaatje hierboven.

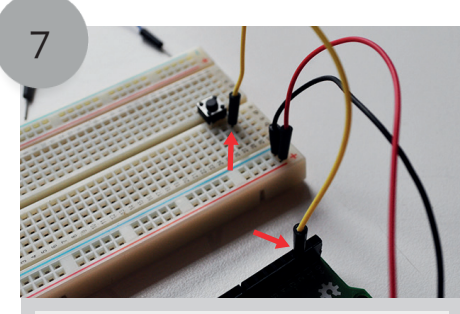

Steek nu het gele draadje in de headerpin waar 2 bij staat. Steek de andere kant van het gele draadje in een rij onder de reset button.

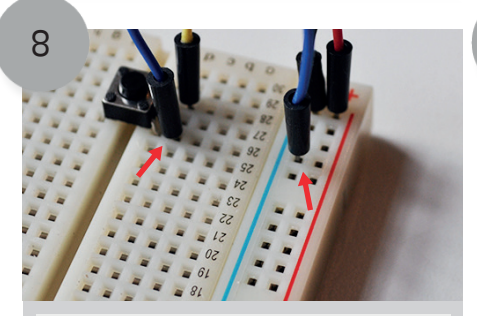

Steek vervolgens het blauwe draadje naast het gele draadje onder de reset button zoals het plaatje bierboven. Steek de andere kant van het blauwe draadje aan de min kant van het breadboard.

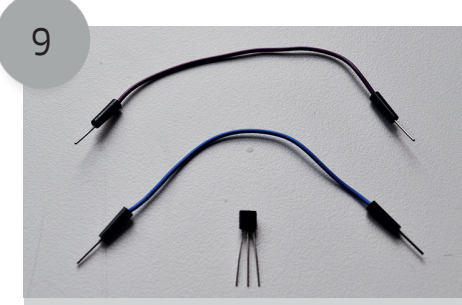

We hebben nu de volgende onderdelen nodig. Een paars draadje, een blauw draadje en de npn transistor.

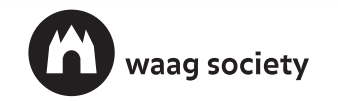

# Maak een TVB-Gone

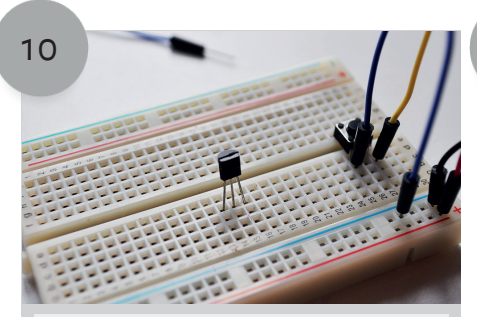

Steek de npn transistor in het breadboard zoals het plaatje hierboven.

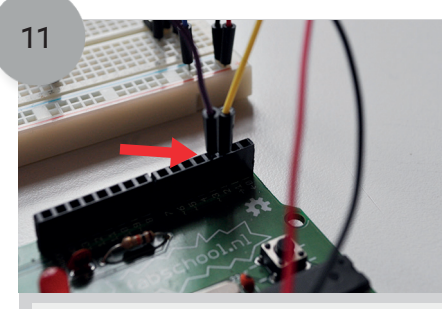

Steek nu het paarse draadje in de headerpin op je fabschoolino waar 3 bij staat.

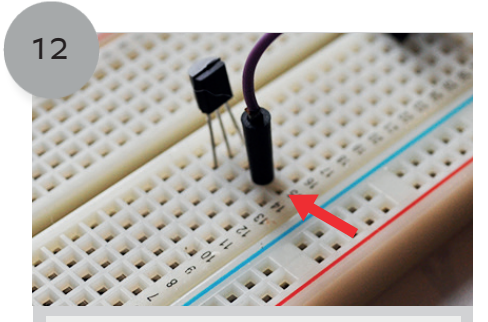

Steek de andere kant van het paarse draadje onder de npn transistor. Doe dit in een rij onder het middelste pootje van de transistor.

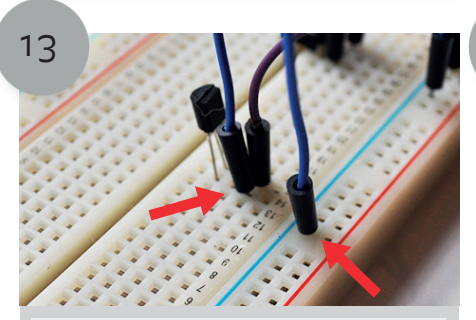

Steek nu blauwe draadje aan de linkerkant van het paarse draadje in het breadboard. Steek de andere kant van het blauwe draadje aan de min kant van het breadboard.

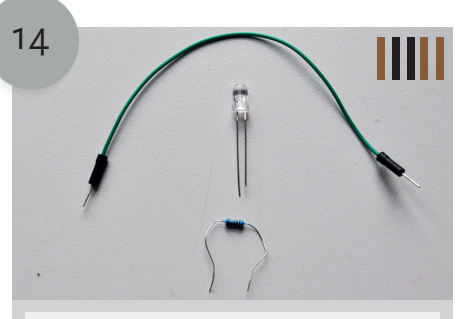

We hebben nu de volgende onderdelen nodig. Het groene draadje, het infraroodlampje en de 1K ohm weerstand.

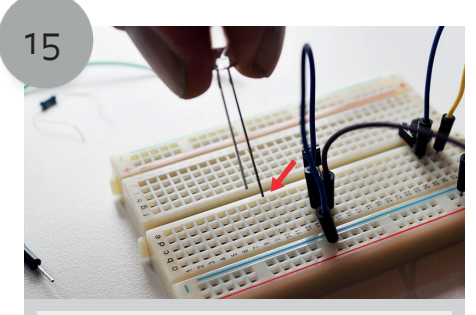

De infraroodlamp heeft een kort en een lang pootje. Zorg dat je het lampje vast hebt zoals het plaatje hierboven voordat je hem in het breadboard steekt.

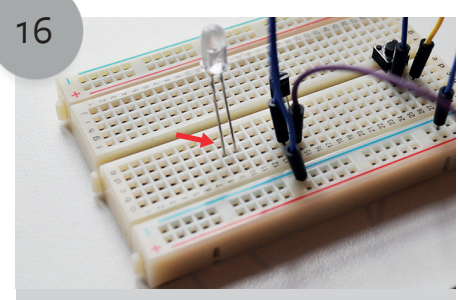

Steek vervolgens het lampje in het breadboard zoals het plaatje hierboven.

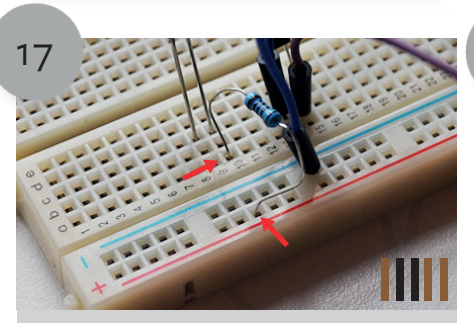

Buig de pootjes van het weerstandje en steek een pootje in een rij onder de lange poot van de infraroodlamp. Steek het andere pootje van de weerstand aan de minkant van het breadboard.

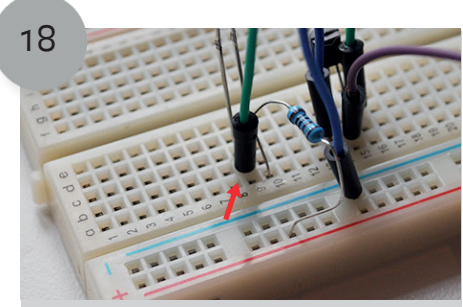

Pak nu het groene draadje en plaats deze in een rij onder het korte pootje van het infraroodlampje.

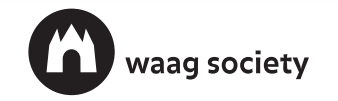

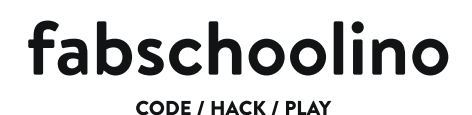

#### Maak een TVB-Gone

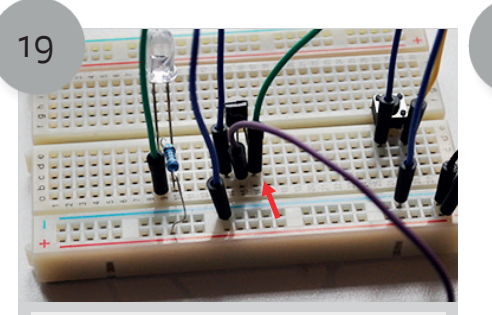

Steek de andere kant van het groene draadje in een rij onder de npn transistor onder de rechter pin.

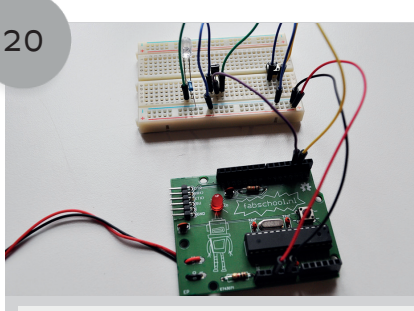

Als je dit allemaal hebt gedaan zit het er als het goed is uit als het plaatje hierboven.

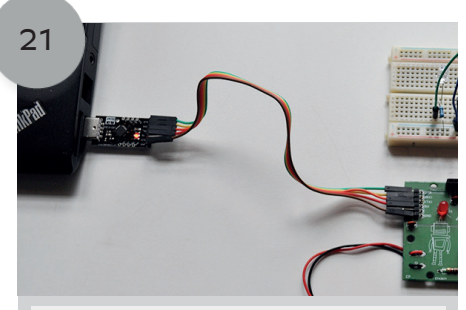

Het is nu tijd om je fabschoolino aan te sluiten aan een laptop om te coderen.

#### Programmeren

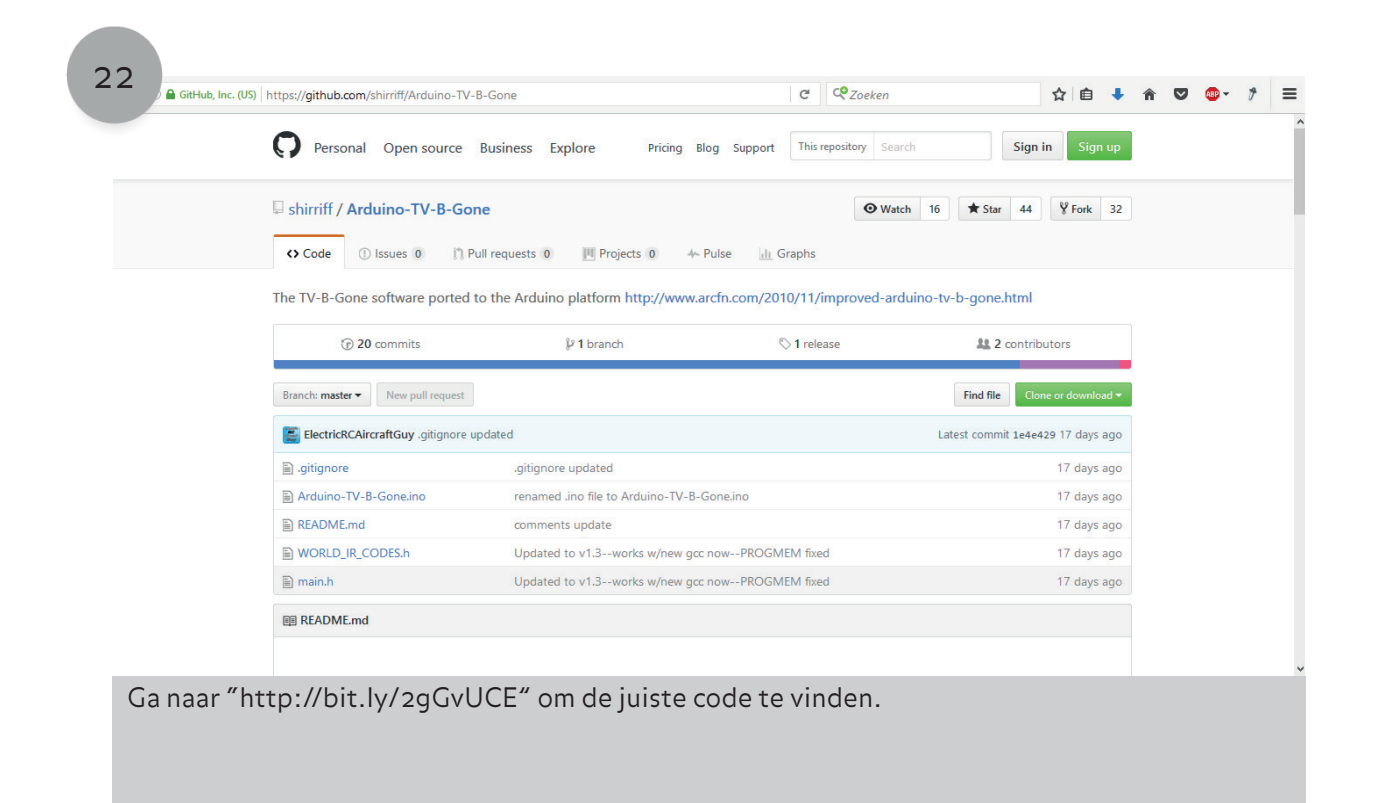

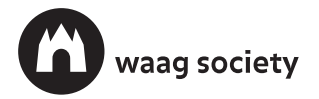

| Personal Open source                                                | Business Explore Pricing Blo                                         | g Support This repository Sea | rch                       | gn in Sign u               | ıp       |   |  |
|---------------------------------------------------------------------|----------------------------------------------------------------------|-------------------------------|---------------------------|----------------------------|----------|---|--|
| shirriff / Arduino-TV-B-Gor     ↔ Code     ① Issues 0 □ P           | ne<br>ull requests 0 III Projects 0 4~ P                             | • Wat                         | ch 16 ★ Star 44           | 4 ¥ Fork                   | 32       |   |  |
| The TV-B-Gone software ported t                                     | to the Arduino platform http://www.ard                               | cfn.com/2010/11/improved-arc  | duino-tv-b-gone.htm       | l<br>ributors              |          |   |  |
| Branch: master  New pull request ElectricRCAircraftGuy .gitignore u | ipdated                                                              | Clone with                    | Find file                 | Clone or download          | •        | + |  |
| .gitignore                                                          | .gitignore updated                                                   | Use Git or ch                 | eckout with SVN using the | e web URL.<br>duino-TV-E 😫 |          |   |  |
| README.md                                                           | comments update                                                      | Open in                       | Desktop Do                | ownload ZIP                |          |   |  |
| <ul> <li>WORLD_IR_CODES.h</li> <li>main.h</li> </ul>                | Updated to v1.3works w/new gcc n<br>Updated to v1.3works w/new gcc r | nowPROGMEM fixed              |                           | 17 days ag                 | 90<br>90 |   |  |
| III README.md                                                       |                                                                      |                               |                           |                            |          |   |  |
|                                                                     |                                                                      |                               |                           |                            |          |   |  |

| shirriff / Arduino-TV-B-Gone            | Arduino-TV-R-Gone-master zin onenen                                                                   | ♥ Watch 16 ★              | Star 44 ¥ Fork 32          |  |
|-----------------------------------------|----------------------------------------------------------------------------------------------------|---------------------------|----------------------------|--|
| ↔ Code ① Issues 0 ۩ Pull re             | qu<br>U hebt gekozen om het volgende bestand te openen:                                               |                           |                            |  |
| The TV-B-Gone software ported to th     | Arduino-TV-B-Gone-master.zip<br>Dit is: Compressed (zipped) Folder<br>van: https://codeland.nihub.com | rduino-tv-b-g             | one.html                   |  |
| ⑦ 20 commits                            | Wat moet Firefox met dit bestand doen?                                                                |                           | 2 contributors             |  |
| Branch: master  New pull request        | Openen met WinRAR archiver     Begtand opslaan                                                        | Fin                       | d file Clone or download 🕶 |  |
| ElectricRCAircraftGuy .gitignore update | Dit vanaf nu automatisch doen voor dit type bestander                                                 | h HTTPS @                 |                            |  |
|                                         |                                                                                                    | heckout with SVN          | I using the web URL.       |  |
| Arduino-TV-B-Gone.ino                   | ОК                                                                                                    | Annuleren ;ithub.com/shir | riff/Arduino-TV-E 🖻        |  |
| README.md                               | comments update                                                                                       | Open in Desktop           | Download ZIP               |  |
| WORLD_IR_CODES.h                        | Updated to v1.3works w/new gcc nowPROGMEM fix                                                         | ed .                      | 17 days ago                |  |
| 🗎 main.h                                | Updated to v1.3works w/new gcc nowPROGMEM fix                                                         | ed                        | 17 days ago                |  |
| I README.md                             |                                                                                                    |                           |                            |  |
|                                         |                                                                                                    |                           |                            |  |
|                                         |                                                                                                    | . ·                       |                            |  |

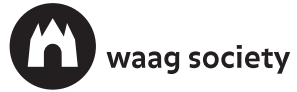

CODE / HACK / PLAY

fabschoolino

|                            |                                                 |                              |               |   |   | - |  |
|----------------------------|-------------------------------------------------|------------------------------|---------------|---|---|---|--|
| Arduino-TV-B-Gone-master.z | ip - WinRAR (Evaluatiekopie)                    |                              |               | > | < |   |  |
| Bestand Opdrachten Extra F | avorieten Opties Help                           |                              |               |   | _ |   |  |
| Toevoegen Uitpakken in Tes | ten Weergeven Verwijderen Zoeken V              | izard Info Viruscontrole C   | ommentaar SFX |   |   |   |  |
| Arduin TV-B-Gone           | -master.zip - ZIP archief, oorspronkelijke groo | tte 154.983 bytes            |               |   | ~ |   |  |
| Naam Groo                  | tte Ingepakt Type 1e4e4296e                     | d6a503d153348c1060f478d9     | 77cfef8       |   | ^ |   |  |
| <b>.</b>                   | Lokale schi                                     |                              |               |   |   |   |  |
| Arduino-TV-B-G.            | Bestandsm                                       |                              |               |   |   |   |  |
|                            |                                                 |                              |               |   |   |   |  |
|                            |                                                 |                              |               |   |   |   |  |
|                            |                                                 |                              |               |   |   |   |  |
|                            |                                                 |                              |               |   |   |   |  |
|                            |                                                 |                              |               |   |   |   |  |
|                            |                                                 |                              |               |   |   |   |  |
|                            |                                                 |                              |               |   |   |   |  |
|                            |                                                 |                              |               |   |   |   |  |
|                            |                                                 |                              |               |   |   |   |  |
|                            |                                                 |                              |               |   |   |   |  |
|                            |                                                 |                              |               |   | ~ |   |  |
| <                          | > <                                             |                              |               | > |   |   |  |
| <b>—</b>                   |                                                 | Totaal: 1 map                |               |   |   |   |  |
| Readme Last Updat          | ed: 22 Oct. 2016                                |                              |               |   |   |   |  |
| By Gabriel Staples,        | http://www.ElectricRCAircraftGuy.co             | m                            |               |   |   |   |  |
| -My contact info is        | available by clicking the "Contact N            | 1e" tab at the top of my wel | bsite.        |   |   |   |  |
|                            |                                                 |                              |               |   |   |   |  |
|                            |                                                 |                              |               |   |   |   |  |

|          | Arduino-TV-B-Gone-mast   | er.zip - WinRAR (Evaluatiekopie)                                   |                           | ×                  |       |
|----------|--------------------------|--------------------------------------------------------------------|---------------------------|--------------------|-------|
|          | Bestand Opdrachten Extra | F Uitpakpad en -opties                                             | ? ×                       | -                  |       |
|          |                          | Algemeen Uitgebreid                                                |                           |                    |       |
|          | Toevoegen Uitpakken in   | Tes Doelpad (wordt indien nodig aangemaakt)                        | Weergeven                 |                    |       |
|          | Arduino-TV-B-G           | C:\Users\Marc\AppData\Local\Temp\Arduino-TV-B-Gone                 | -master V Nieuwe map      | ~                  |       |
|          | Naam G                   | Bijwerkstand                                                       | Eureaublad                |                    |       |
|          |                          | Bestanden uitpakken en vervangen                                   | OneDrive                  |                    |       |
|          | Arduino-TV-B-G           | Bestanden uitpakken en bijwerken     Bestande bestanden vernierwen | Breepc                    |                    |       |
|          |                          | - Overedräftstand                                                  | Afbeeldingen              |                    |       |
|          |                          | Vragen voor overschrijven                                          | Documenten                |                    |       |
|          |                          | Altijd overschrijven                                               | Downloads                 |                    |       |
|          |                          | O Bestaande bestanden overslaan                                    | Video's                   |                    |       |
|          |                          | O Naam automatisch wijzigen                                        | Windows (C:)              |                    |       |
|          |                          | Overig                                                             | Bibliotheken              |                    |       |
|          |                          | Archieven uitpakken in onderliggende mappen                        |                           |                    |       |
|          |                          | Beschadigde bestanden behouden                                     |                           |                    |       |
|          |                          |                                                                    | Nieuwe map                |                    |       |
|          |                          | Instellingen opslaan                                               |                           |                    |       |
|          | <                        |                                                                    | OK Annuleren Help         | × .                |       |
|          |                          | -                                                                  | Totaal: 1 map             |                    |       |
|          | Readme Last Upd          | lated: 22 Oct. 2016                                                |                           |                    |       |
|          | By Gabriel Staple        | , http://www.ElectricRCAircraftGuy.com                             |                           |                    |       |
|          | -My contact info         | is available by clicking the "Contact Me" tab                      | at the top of my website. |                    |       |
|          | ,                        | , 5                                                                |                           |                    |       |
|          |                          |                                                                    |                           |                    |       |
| King non | man waar ie de           | bestanden wilt onslaa                                              | n of maak een nieuwe m    | han aan Klik daarr | na op |

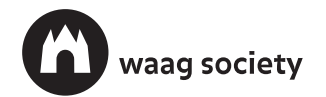

CODE / HACK / PLAY

fabschoolino

| Zoeken in:                                    | Arduino ~                                                      | G 🦻 🖻 🛄 -                                                                |                                             |  |
|-----------------------------------------------|----------------------------------------------------------------|--------------------------------------------------------------------------|---------------------------------------------|--|
| Sinelle toegang<br>Bureaublad<br>Bibliotheken | Naam<br>Arduino-TV-B-Gone-master<br>libraries<br>pring         | Gewijzigd op<br>22-10-2016 17:06<br>13-10-2016 11:23<br>13-10-2016 11:50 | Type<br>Bestandsr<br>Bestandsr<br>Bestandsr |  |
| Netwerk                                       | < Objectnaam:<br>Objectnaam:<br>Objectnaam:<br>All Files (".") | ~ [                                                                      | ><br>Openen<br>Annuleren                    |  |
| id loop() {                                   | 2, COTPUT);<br>on, distance;                                   |                                                                          |                                             |  |
|                                               |                                                                |                                                                          |                                             |  |

| Zoeken in:   | Naam<br>i.gitignore | /B-Gone-master /                                                      | Gewijzigd op<br>22-10-2016 17:06<br>22-10-2016 17:06      | Type<br>GITIGNOF<br>Arduino fi | m http://www.arcfn.com/2010/11/i                                                             | improved-arduino-tv-b-                            | gone.html         |             |     |     |       |  |
|--------------|---------------------|-----------------------------------------------------------------------|-----------------------------------------------------------|--------------------------------|----------------------------------------------------------------------------------------------|---------------------------------------------------|-------------------|-------------|-----|-----|-------|--|
|              | main.h              | 11-b-Gone                                                             | 22-10-2016 17:06<br>22-10-2016 17:06                      | H-bestand<br>MD-besta          | nch 🛇 1 rele                                                                                 | ase                                               | 🎎 2 contributo    | ors         |     |     |       |  |
| Bureaublad   | WORLD_I             | R_CODES.h                                                             | 22-10-2016 17:06                                          | H-bestand                      |                                                                                              | FI                                                | ind file Clone of | or download |     |     |       |  |
| Bibliotheken |                     |                                                                       |                                                           |                                |                                                                                              | Clone with HTTPS ⑦<br>Use Git or checkout with SV | /N using the web  | URL.        |     |     |       |  |
| Deze pc      | 1                   |                                                                       |                                                           |                                | a<br>to Arduino-TV-B-Gone.ino                                                                | https://github.com/sh                             | irriff/Arduino    | TV-E 🛃      |     |     |       |  |
| Netwerk      | Objectnaam:         |                                                                       | ~                                                         | Openen                         |                                                                                              | Open in Desktop                                   | Downlo            | ad ZIP      |     |     |       |  |
|              | Objecten van        | All Files (*.*)                                                       | ~                                                         | Annuleren                      | works w/new gcc nowPROGMEM fixed 17 days ago<br>works w/new gcc nowPROGMEM fixed 17 days ago |                                                   |                   |             |     |     |       |  |
|              |                     | I README.md                                                           |                                                           |                                |                                                                                              |                                                   |                   |             |     |     |       |  |
|              |                     | README.r                                                              | nd upda                                                   | ate hi                         | story:                                                                                       |                                                   |                   |             |     |     |       |  |
|              |                     | Readme Last Update<br>By Gabriel Staples, ht<br>-My contact info is a | d: 22 Oct. 2016<br>tp://www.Electri<br>vailable by clicki | icRCAircra                     | ftGuy.com<br>ontact Me" tab at the top of my web                                             | site.                                             |                   |             |     |     |       |  |
| Dubbe        | elklikı             | nu op <i>"</i> Arduin                                                 | o-TV-B-                                                   | Gone                           | .ino" om de code t                                                                           | te openen in                                      | de Ard            | uino        | cor | npi | iler. |  |

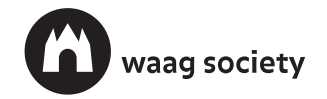

CODE / HACK / PLAY

| ping                                                                                                    |                                                                                                    |  |
|----------------------------------------------------------------------------------------------------|----------------------------------------------------------------------------------------------------|--|
| <ul> <li>C. Casol Plag distance sensor]</li> <li>CC to arduino SV GND to arduino GND</li> <li>cho to Arduino pin 13 Trig to Arduino pin 12</li> <li>ced POS to Arduino pin 11</li> <li>reen POS to Arduino pin 10</li> <li>co ham seaistor to both LED NEG and GRD power rail</li> </ul> |                                                                                                    |  |
| <pre>lore info at: <u>http://woo.al/k/861</u><br/>rriginal code improvements to the Ping sketch sourced :<br/>ome code and wiring inspired by <u>http://en.wikiversity.</u><br/>/</pre>                                                                                                  | from Trollmaker.com<br>.org/wiki/UseriBstaub/robotcar                                                                                                    |  |
| define trigPin 13<br>define echoPin 12<br>define led 11<br>define led2 10                                                                                                    | Bezig met verplaatsen ×<br>Het bestand Arduino-TV-8-Gone.ino moet zich in een<br>schetsmap met de naam "Arduino-TV-8-Gone" bevinden.<br>Des naam verpreise het bestand verplaatsen an de verpreize |  |
| <pre>cid secup() {     Serial.begin (9600);     pinkde(rtigPin, OUTPUT);     pinkde(echoPin, IBVUT);     pinkde(echoPin, IBVUT);     pinkde(led2, OUTPUT);     pinkde(led2, OUTPUT); </pre>                                                                                              | OK Annuleren                                                                                                    |  |
| <pre>oid loop() {     long duration, distance;</pre>                                                                                                    |                                                                                                    |  |
| digitalikuita/twigDim 1700 . // Iddad thia lina                                                                                                    |                                                                                                    |  |
|                                                                                                    |                                                                                                    |  |
|                                                                                                    |                                                                                                    |  |

| Snelle toegang | Naam<br>.gitignore<br>Arduino-1 | ^<br>V-B-Gone                                                        | Gewijzigd op<br>22-10-2016 17:06<br>22-10-2016 17:06      | Type<br>GITIGNOF<br>Arduino fi     | m http://www.arcfn.com/2010/11/i                  | mproved-arduino-tv-b-g                                                                                                    | gone.html                                                               |      |     |      |   |
|----------------|---------------------------------|----------------------------------------------------------------------|-----------------------------------------------------------|------------------------------------|---------------------------------------------------|----------------------------------------------------------------------------------------------------|-------------------------------------------------------------------------|------|-----|------|---|
| Bureaublad     | main.h                          | {_CODES.h                                                            | 22-10-2016 17:06<br>22-10-2016 17:06<br>22-10-2016 17:06  | H-bestand<br>MD-besta<br>H-bestand | © 1 relea                                         | ase                                                                                                    | 2 contributors                                                          | _    |     |      |   |
| Bibliotheken   |                                 |                                                                      |                                                           |                                    |                                                   | Find file     Clone or download       Clone with HTTPS ()       Use Git or checkout with SVN using the web URL.       https://github.com/shirriff/Arduino-TV-t       Open in Desktop     Download ZIP       ced     17 days ago       red     17 days ago |                                                                         |      |     |      |   |
|                |                                 |                                                                      |                                                           |                                    |                                                   | Clone with HTTPS (?)<br>Use Git or checkout with SV                                                                                                    | N using the web URL.                                                    |      |     |      |   |
| Deze pc        | ,                               |                                                                      |                                                           |                                    | o Arduino-TV-B-Gone.ino                           | https://github.com/sh                                                                                                    | irriff/Arduino-TV-E                                                     | 슈날   |     |      |   |
| Netwerk        | Objectnaam:                     |                                                                      | ~                                                         | Openen                             | works w/new arc nowPROGMEM five                   | Open in Desktop                                                                                                    | //shirriff/Arduino-TV-t E<br>Download ZIP<br>17 days ago<br>17 days ago |      |     |      |   |
|                | Objecten van                    | All Files (".")                                                      | ~                                                         | Annuleren .                        | works w/new gcc nowPROGMEM fixed                  | d                                                                                                    | 17 days                                                                 | ago  |     |      |   |
|                |                                 | III README.md                                                        |                                                           |                                    |                                                   |                                                                                                    |                                                                         |      |     |      |   |
|                |                                 | README.                                                              | nd upda                                                   | ate hi                             | story:                                            |                                                                                                    |                                                                         |      |     |      |   |
|                |                                 | Readme Last Updatt<br>By Gabriel Staples, h<br>-My contact info is a | ed: 22 Oct. 2016<br>ttp://www.Electr<br>wailable by click | icRCAircra<br>ing the "Co          | ftGuy.com<br>ontact Me" tab at the top of my webs | site.                                                                                                    |                                                                         |      |     |      |   |
| Ga ter<br>″WOR | ug naa<br>RLD II                | ar de map "Ar<br>R CODES.h"                                          | duino-T`                                                  | V-B-G                              | one-master ". Ope                                 | en nu ook de                                                                                                    | bestander                                                               | า: " | mai | l.h″ | e |

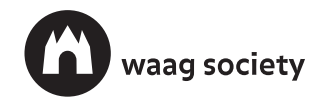

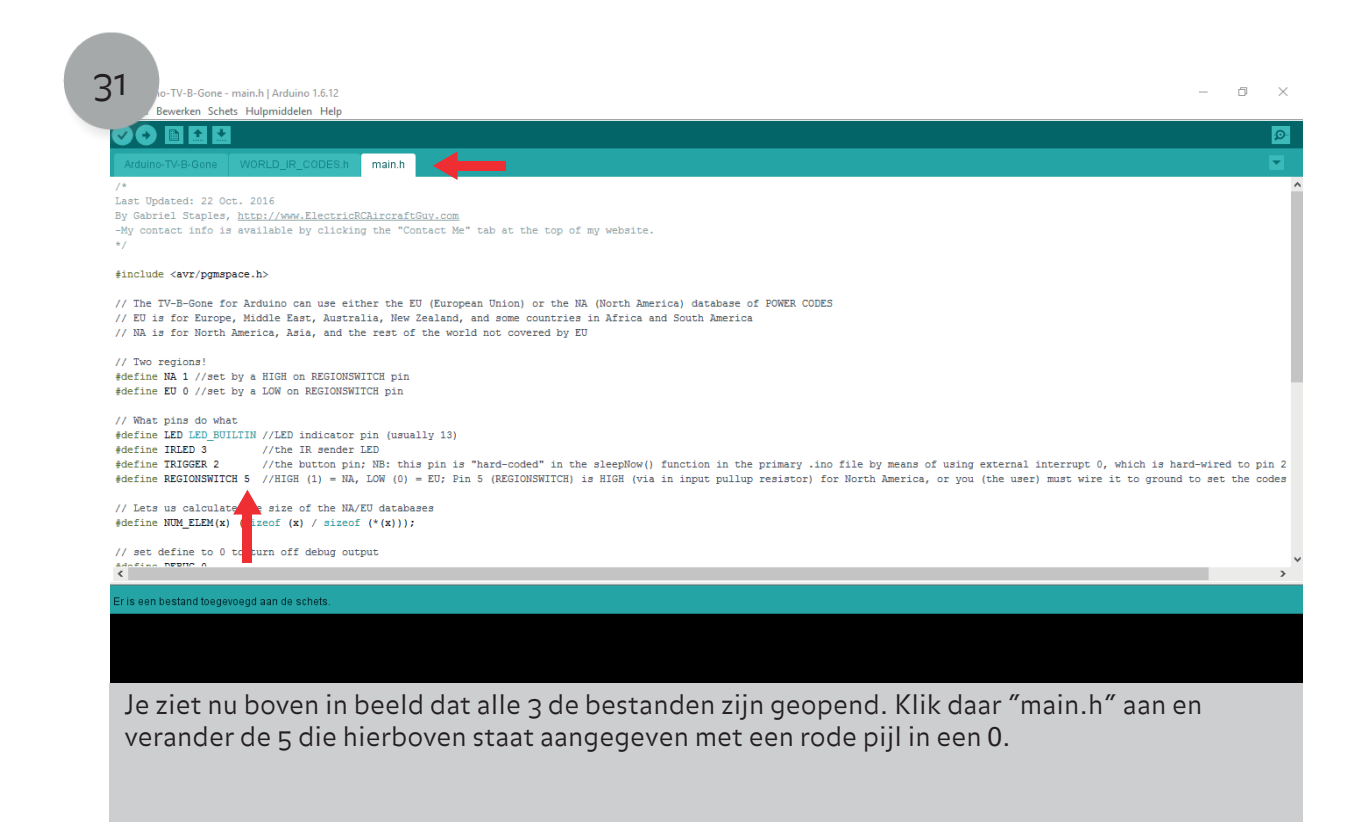

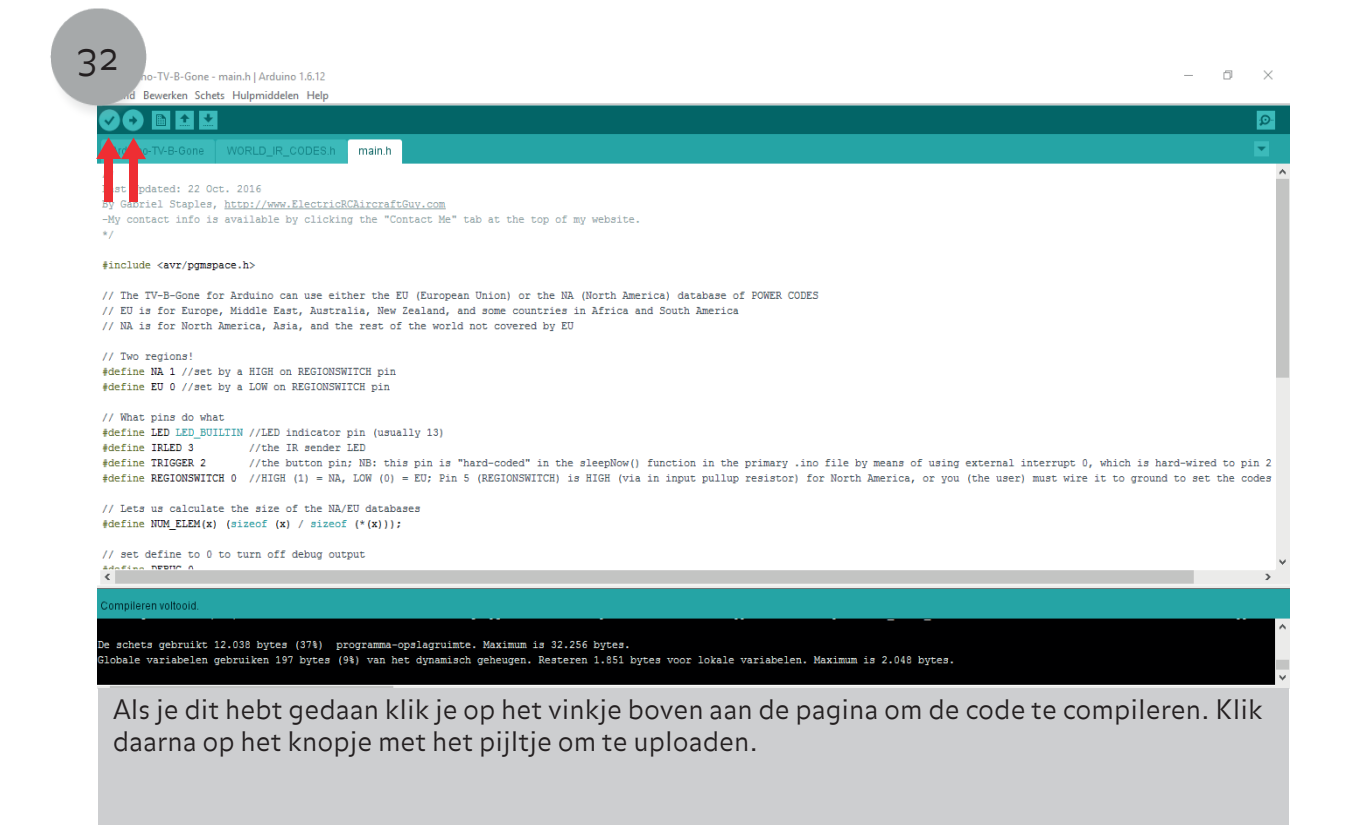

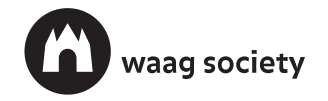

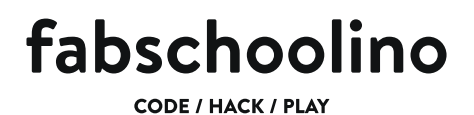

#### Maak een TVB-Gone

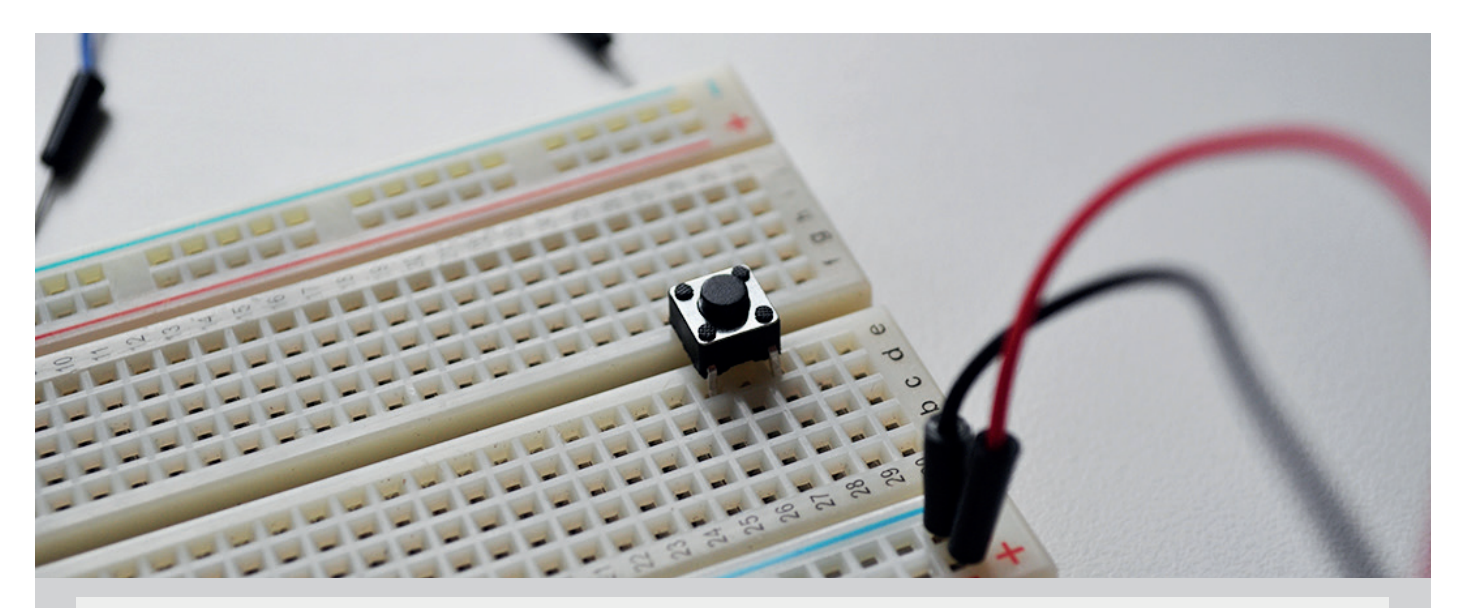

Klik na het uploaden op de resetbutton op het breadboard. Om zeker te weten dat je TVB-Gone werkt kan je het infrarood lampje vervangen voor een LED uit je startkit. Als de LED gaat branden kan je er vanuit gaan dat jou TVB-Gone werkt. Haal de LED er weer uit een zet de infrarood weer op zijn plek. Het is tijd om iedere TV uit te zetten die je tegen komt!

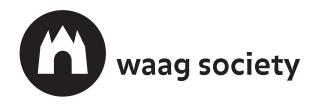